# ouicktip Selvtjek

Selvtjek foretager en diagnostisk test af høreapparatets system for at sikre optimal funktion af de forskellige komponenter, som mikrofoner, receiver, og kredsløb. Selvtjek kan foretages i Pro Fit, eller af brugeren selv i My Starkey-appen.

### Start selvtjek i Pro Fit

Der vil automatisk blive etableret baseline for høreapparaterne, som angivet med grønne flueben. [*Fig. 1*] Tilpasseren kan foretage selvtjek for brugeren direkte i Pro Fit.

=

1 Vælg Selvtjek fra Flyout-Menuen.

- 2 Placér høreapparaterne på en plan flade. Receiverne skal pege mod loftet.
- 3 Sørg for, der ikke er støj i omgivelserne
- 4 Tryk Start Test for at begynde
- 5 En kort, kraftig stimulus afspilles nu i hvert apparat

| leader entry of the break instantion of the billing | what we price of factory in hat to be service |                                |                |
|-----------------------------------------------------|-----------------------------------------------|--------------------------------|----------------|
| (p.tructurat                                        |                                               |                                |                |
|                                                     |                                               |                                |                |
|                                                     |                                               |                                |                |
|                                                     |                                               |                                |                |
|                                                     |                                               |                                |                |
|                                                     |                                               |                                |                |
|                                                     |                                               |                                |                |
|                                                     |                                               |                                |                |
|                                                     |                                               | Tuliner                        | óó             |
| _                                                   |                                               | Xulur,                         | óó             |
| - 51e                                               | atoz 4                                        | nainar<br>Mitrión              | 00<br>00       |
| <b>1</b> 10                                         | ithur.                                        | nakara<br>yekadan<br>Papata 23 | 00<br>00       |
| <b>6</b> 56                                         | abox. 4                                       | teaters<br>Minden<br>Minde 20  | 00<br>00<br>00 |

### Resultater af Selvtjek

Når målingen er foretaget, kan du se resultaterne for de enkelte komponenter på skærmen. Hold musen over det enkelte resultat for yderligere information. [*Fig. 2*]

- A Grøn: Bestået
- B Gul: Yder ikke svarende til baseline. Tjek komponent.
- C Rød: Fejl

| Self Check                                                        | 😃 Riyet | (Binasral) Loft | 0 |       |
|-------------------------------------------------------------------|---------|-----------------|---|-------|
| Disprostis is complete.<br>@ Disprostic failed on the Right side. |         |                 |   |       |
|                                                                   |         |                 |   |       |
|                                                                   |         |                 |   |       |
|                                                                   |         |                 |   |       |
|                                                                   |         |                 |   |       |
|                                                                   |         |                 |   |       |
|                                                                   |         | Receiver        |   | © 🙆 🔿 |
| Begin Test                                                        |         | Nkrophere       |   | B 🗿 🥥 |
|                                                                   |         | Circuit .       |   | A 🗿 🧿 |
|                                                                   |         |                 |   |       |

1

## Selvtjek i My Starkey

Selvtjek giver brugeren en hurtig, bekvem måde at analysere deres høreapparats ydeevne, direkte fra My Starkey-appen.

#### Selvtjek i My Starkey:

- 1 Vælg Min Hørelse.
- 2 Vælg Selvtjek.
- OPlacer høreapparater på en plan flade med receiverne vendt mod loftet.
- 4 Sørg for, der ikke er støj i omgivelserne.
- 5 Vælg Kør Selvtjek.
- 6 En kort tone afspilles i hvert apparat
- 7 Når målingen er foretage, vil resultaterne vises for hver komponent på skærmen.
- 8 Vælg **Detaljer** under hver komponent. *Se* eksempler på skærmbillederne nedenfor.

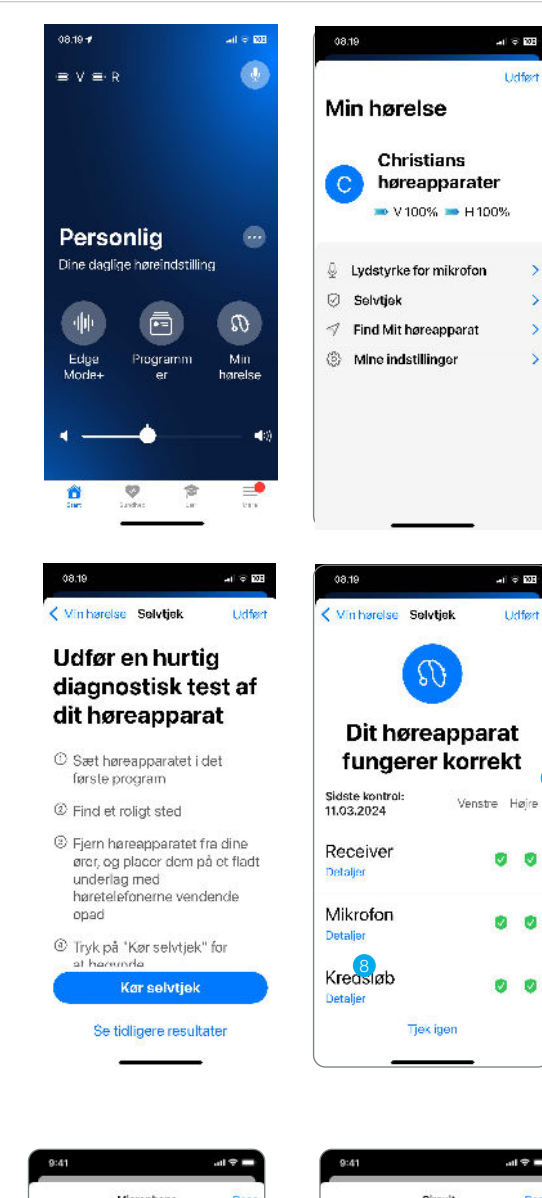

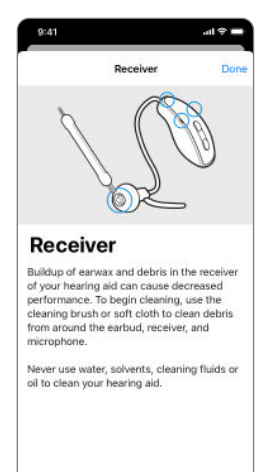

...

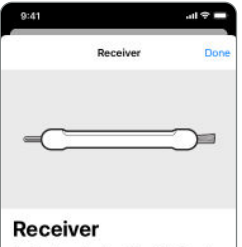

- To change the HearClear Wax Guards, hold onto the cable where it enters the receiver. With the other hand, pull firmly on the earbud until it separates from the receiver.
- Insert the empty end of the application stick straight into the used wax guard in the receiver.
- Pull the stick straight out to remove the used wax guard (do not twist).

...

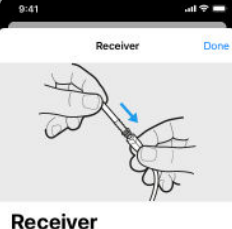

- Use the opposite end of the stick to firmly insert the clean wax guard straight into the receiver.
- Pull the stick straight out (do not twist) and discard the stick.
- 6. To attach the earbud, place the end of the receiver into the cylinder-shaped opening in the middle of the earbud. Push firmly to ensure the earbud is secure. The earbud should be pushed on far enough so that the threaded portion of the receiver is inside of the earbud.

...

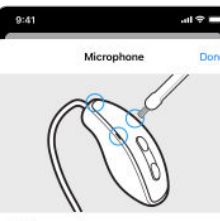

Microphone

- Heat, moisture, and foreign substances can result in poor microphone performance.
- Use a cleaning brush or soft cloth to clean debris from around microphone. Be sure to keep microphone dry for optimal performance.

Once cleaned, run Self Check again. Contact your hearing professional if you are still experiencing issues.

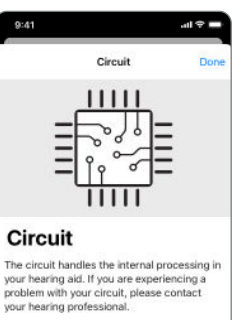

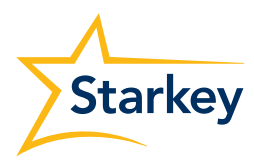